## 「Internet Explorer 11」の互換表示の設定方法

1 「Internet Explorer 11」で愛教研グループウェアを表示する。 URL:http://aikyoken.com/

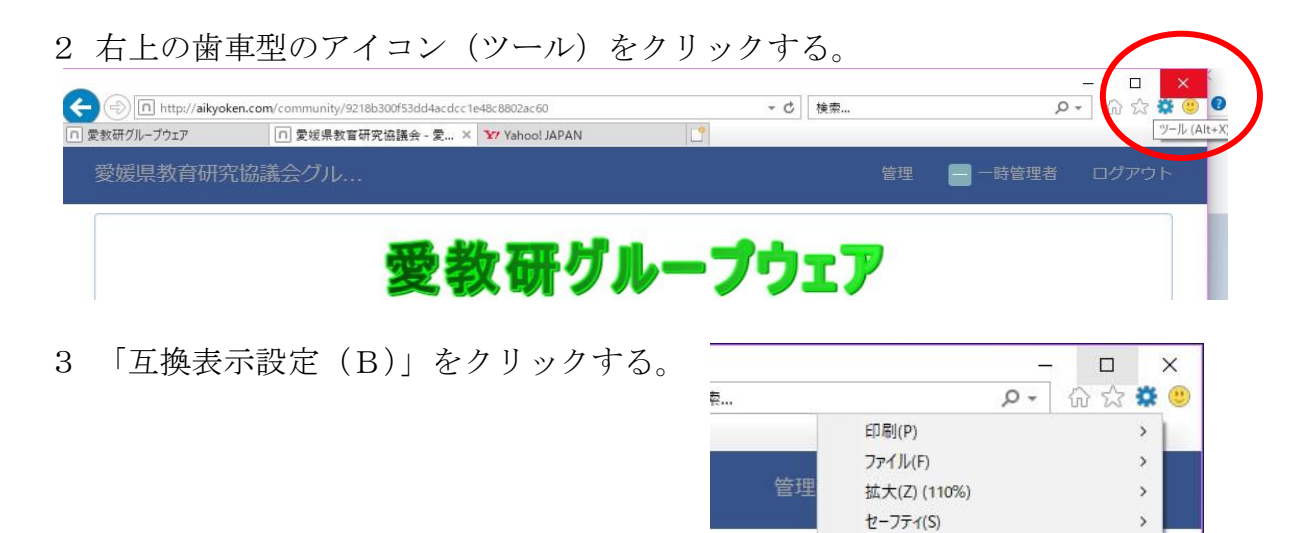

4 「互換表示設定」が表示されるので、「追加する Web サイト(D)」に「aikyoken.com」 が表示されていることを確認して、「追加(A)」ボタンをクリックする。 表示されて いない場合は、「aikyoken.com」を入力する。

ESnet:

| 互换表示設定                                     | ×       |
|--------------------------------------------|---------|
| 互換表示設定の変更                                  |         |
| 追加する Web サイト(D)・                           |         |
| aikyoken.com                               | 追加(A)   |
| 互換表示に追加した Web サイト(W):                      |         |
|                                            | 削除(R)   |
|                                            |         |
|                                            |         |
| 追加する Web サイト(D):                           |         |
|                                            | 追加(A)   |
| 互換表示に追加した Web サイト(W):                      |         |
| aikyoken.com                               | 削除(R)   |
|                                            |         |
|                                            |         |
|                                            |         |
|                                            |         |
|                                            |         |
|                                            |         |
|                                            |         |
| ☑ イントラネット サイトを互換表示で表示する(I)                 |         |
| ☑ Microsoft 互換性リストの使用(U)                   |         |
| <u>Internet Explorer のブライバシーに関する声明を読んで</u> | 詳細を確認する |
|                                            |         |
|                                            | 閉じる(C)  |

サイトをアプリビューに追加(I) ダウンロードの表示(N)

アドオンの管理(M) F12 開発者ツール(L) ピン空めサイト(G)

互換表示設定(B) インターネットオブション(O) パージョン情報(A) Ctrl+J

5 下の「互換表示に追加した Web サイト(W)」 に「aikyoken. jp」が表示されているこ とと、そ の下の「イントラネットサイトを互換表示で表示 する(I)」「Micorosoft 互 換性リストの使用 (U)」にチェックが入っていることを確認して、 「閉じる(C)」 をクリックする。